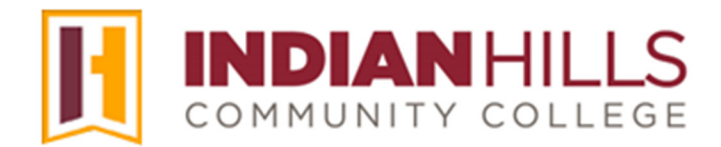

## Faculty Tutorial: Grade Center: Add a Weighted Column

**Purpose:** To show faculty how to add a "Weighted Column" to the "Grade Center" in MyHills. A "Weighted Column" will need to be added to your course if you weight columns to calculate grades for a selected number of assessments, such as quizzes, or if you weight categories to calculate final course grades for students.

From within a course "Grade Center," hover your cursor over "Create Calculated Column."

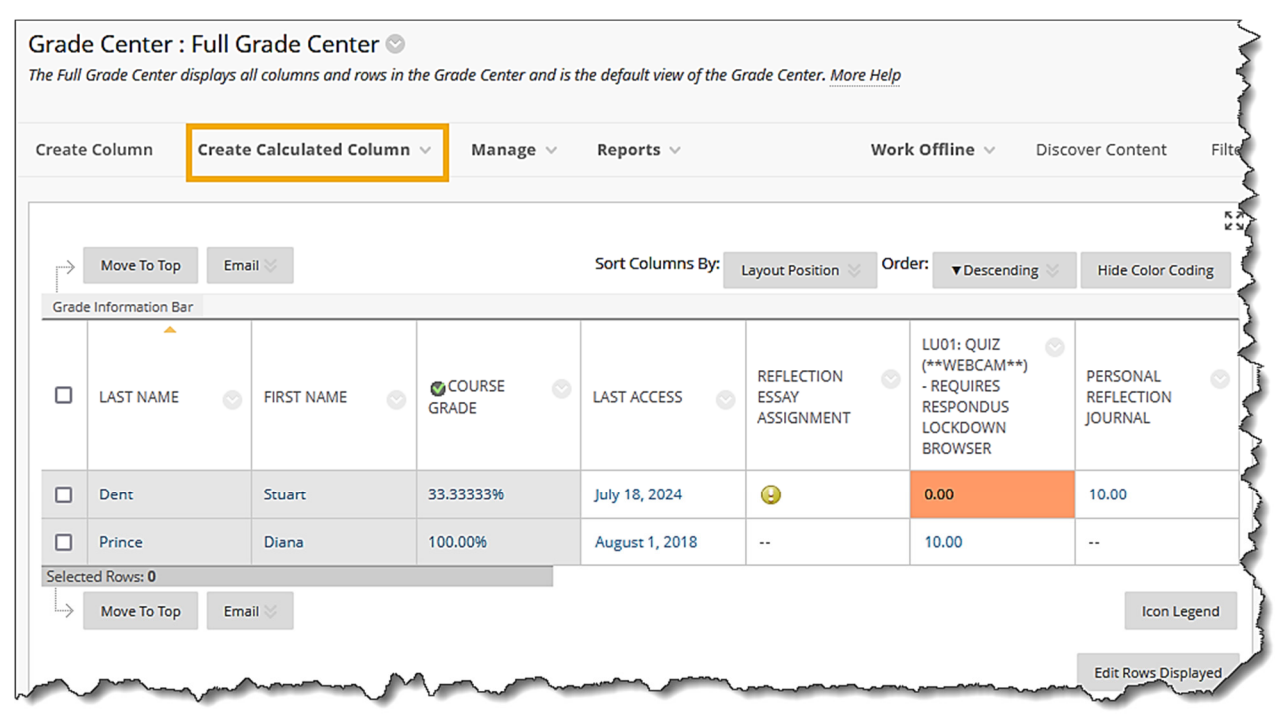

In the sub-menu that opens, select "Weighted Column."

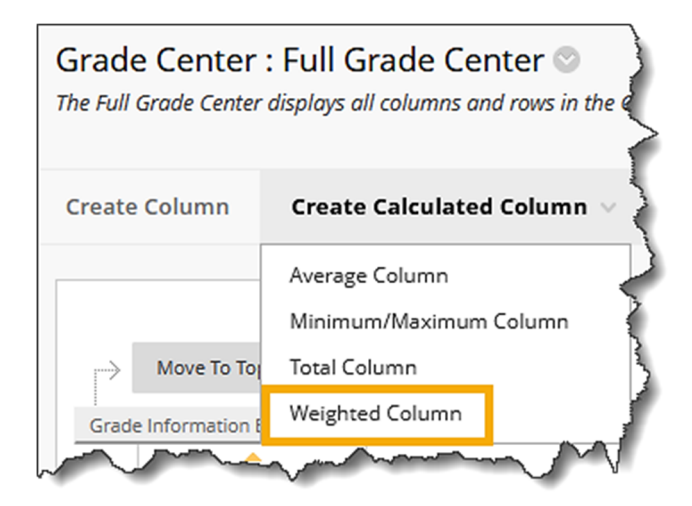

Enter a title for the weighted column, such as "Course Grade," in the box next to "Column Name." This title is what will appear for instructors when viewing the "Grade Center," unless a different "Grade Center Name" is entered (shown below). The "Column Name" is the title that will *always* appear for students when they view "My Grades."

## Note: "Column Name" is a required field.

If you would like the name of the column to be different in the "Grade Center" than what appears for students in "My Grades," then you may enter a different name in the box next to "Grade Center Name."

## Note: This is not recommended, as it can add unnecessary confusion for both the instructor and for students when the name of an assessment is different for students and the instructor.

Type a description for the column in the "Description" box.

Note: The "Description" is optional. However, if you add a "Description," students can view it in the "My Grades" area of the course.

| COLUM              | N IN          | FOR     | ИАТІС        | DN -   |                                         |          |               |          |            |          |                |        |    |      |      |     |            |   |            |          |          |      |
|--------------------|---------------|---------|--------------|--------|-----------------------------------------|----------|---------------|----------|------------|----------|----------------|--------|----|------|------|-----|------------|---|------------|----------|----------|------|
| * Colu             | umn l         | Name    |              |        |                                         | _        |               |          |            |          |                |        |    |      |      |     |            |   |            |          |          |      |
| Grade              | Cente         | er Nan  | ne           |        |                                         |          |               |          |            |          |                |        |    |      |      |     |            |   |            |          |          | 3    |
|                    |               |         |              |        |                                         |          |               |          |            |          |                |        |    |      |      |     |            |   |            |          |          |      |
| Display            | s as ti       | he coli | umn he       | ader i | n the Gr                                | ade Cent | er. Recon     | nmendeo  | l not to e | xceed 15 | i char         | acters | 5. |      |      |     |            |   |            |          |          |      |
| Descrip<br>For the | otion<br>tool | bar, pi | ress Al      | .T+F10 | (PC) or                                 | ALT+FN-  | +F10 (Ma      | IC).     |            |          |                |        |    |      |      |     |            |   |            |          |          | Ę    |
| В                  | Ι             | U       | <del>S</del> | Para   | agraph                                  | ~        | Oper          | n Sans,a | ri ~       | 10pt     |                |        | ~  | Ξ    | ~    | ≝ ~ | <u>A</u>   | ~ | <u>*</u> \ | <u> </u> |          |      |
| ж                  | Ū             | Ĉ       | Q            | <      | $\diamond$                              | ≣ 3      | ≣ ∃           | ■        | ž          | ≣ ×      | <sup>2</sup> × | 2      | S  | S:   | ۶ſ   | ¶۲  | —          | ÷ |            | ~        | ~        |      |
| П                  | 77            | Ω       | ٢            |        | ₩×                                      | ×        | ⊞ 8           | 8 8      |            | 田 E      | ×              | ŦÐ     | Œ  | ×    | <>   | Ť   | <b>{;}</b> | ۲ | ) ()       | K 7      | $\oplus$ |      |
|                    |               |         |              |        |                                         |          |               |          |            |          |                |        |    |      |      |     |            |   |            |          |          |      |
|                    |               |         |              |        |                                         |          |               |          |            |          |                |        |    |      |      |     |            |   |            |          |          |      |
| $\sim$             | ~~            | ~~~     | ~~~          | $\sim$ | ~~~~~~~~~~~~~~~~~~~~~~~~~~~~~~~~~~~~~~~ | June     | $\mathcal{M}$ | ~~~      |            | ~~~~~    | ~~~            | ~      |    | ~~~~ | ~~~~ | ~~~ | ~~~~       | · |            | -9.5.P   |          | sy - |

You may edit your description with the buttons above the text box using the WYSIWYG (what you see is what you get) editor. You may change the font, add images, create a bulleted or numbered list, use spell check, etc. Hover your cursor over a button to view its function.

Click the drop-down arrow next to "Primary Display," and select how you would like grades to appear in the "Grade Center" and in the "My Grades" area for students. You may choose "Score," "Letter," "Text," "Percentage," or "Complete/Incomplete."

Note: Be sure that your "Grading Schema" is set up correctly, if you choose "Letter" for your primary display. See the tutorial "Grading Schema" for details.

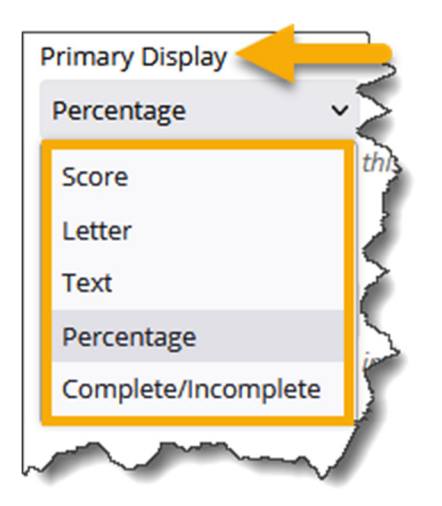

You may also choose a "Secondary Display." Select any display option other than what you chose as the "Primary Display." For example, if you choose to show letter grades to students, you may find it helpful to select "Percentage" for your "Secondary Display," allowing you to see more detail.

Note: "Secondary Display" is optional and will be shown in the "Grade Center" *only*. It will not appear for students in their "My Grades" area.

Under "Select Columns," you will select the categories (and/or columns, if applicable) to include in the weighted grade. Then, you will set the percentages for each category (or column) you select.

Note: If an item that is graded has a "Column" and that column is included in a "Category," be sure to weight either the column or the category for that particular item. If you weight both the column and the category, the item will be factored into the weighted grade twice.

| Select the columns and categories to include in this weighted grade and then set the weight percentages. |    |
|----------------------------------------------------------------------------------------------------|----|
| Include in Weighted Grade                                                                                | _{ |
| Columns to Select: Selected Columns:                                                                     | X  |

In the "Categories to Select" box, select one of the categories that you would like to add to your weighted grade, which will highlight it.

Note: For a final "Course Grade," it is recommended that you weight "Categories." Just be sure that your categories are set up correctly prior to creating a weighted column. See the tutorial "Grade Center: Add A Category" for details on how to create a category.

| Columns to Select:                           | Selected Columns:                              |                                         |
|----------------------------------------------|------------------------------------------------|-----------------------------------------|
| Course Grade                                 | Enter the weight percentage<br>to 100 percent. | for each item. Percentages should add u |
| Reflection Essay Assignment                  |                                                |                                         |
| LU01: Quiz (**Webcam**) - Requires Respondu: |                                                |                                         |
| Personal Reflection Journal                  |                                                |                                         |
|                                              |                                                |                                         |
| Colonia internation                          |                                                |                                         |
| Categories to Select:                        |                                                |                                         |
| Assignment                                   |                                                |                                         |
| Survey                                       |                                                |                                         |
| Test                                         | >                                              |                                         |
| Discussion                                   |                                                |                                         |
| Blog                                         |                                                |                                         |
|                                              |                                                |                                         |

Directly below the "Categories to Select" box, in the "Category Information" box, a list of all of the assessments included in the category you selected will appear.

| Categories to Select:                                                                                                    |                                              |
|----------------------------------------------------------------------------------------------------|----------------------------------------------|
| Assignment                                                                                                    | 1                                            |
| Survey                                                                                                    |                                              |
| Test                                                                                                    |                                              |
| Discussion                                                                                                    |                                              |
| Blog                                                                                                    | ٦                                            |
| Category Information<br>Test:LU01: Quiz (**Webcam**) - Requires Respondus LockDow<br>LU04: Exam (**Webcam**) - Requires Respondus LockDown Br<br>Exam (**Webcam**) - Requires Respondus LockDown Browser<br>LU10: Quiz, LU11: Exam | n Browser,<br>rowser, LU08:<br>, LU09: Quiz, |

After selecting the category (or column), click the right-facing arrow located between the "Categories to Select" box (or "Columns to Select" box) and the "Selected Columns" box.

The category you chose will now appear in the "Selected Columns" box on the right side.

| de in Weighted Grade Columns to Select: Course Grade Reflection Essay Assignment LU01: Quiz (**Webcam**) - Requires Respondus I Personal Reflection Journal LU02: Discussion Column Information Categories to Select: Assignment Survey Discussion Blog Journal Category Information | Selected Columns:<br>Enter the weight percentage for each item. Percentages should add up<br>to 100 percent. |
|----------------------------------------------------------------------------------------------------|----------------------------------------------------------------------------------------------------|
|----------------------------------------------------------------------------------------------------|----------------------------------------------------------------------------------------------------|

Type the weight of the category (or column) in the "% Category" (or" % Column") box.

Next, if weighting categories, select to weight the assessments (columns) within the category "Equally" or "Proportionally." Choosing "Equally" gives all assessments (columns) an equal value within the category. Choosing "Proportionally" gives each assessment (column) an appropriate value based on its total points compared to all other assessments (columns) in the category.

## Note: "Equally" will be selected by default.

You may also choose to drop highest and/or lowest grades in a category or use only the lowest or highest value in a category. If you choose to "Drop Grades," type the number of grades you would like to drop in the appropriate box.

| Columns to Select:<br>Course Grade<br>Reflection Essay Assignment<br>LU01: Quiz (**Webcam**) - Requires Respondus I<br>Personal Reflection Journal<br>LU02: Discussion<br>Column Information<br>Categories to Select:<br>Assignment<br>Survey<br>Discussion<br>Blog<br>Journal<br>Category Information | Selected Columns:<br>Enter the weight percentage for each item. Percentages should<br>to 100 percent. | l add uj |
|----------------------------------------------------------------------------------------------------|----------------------------------------------------------------------------------------------------|----------|
|----------------------------------------------------------------------------------------------------|----------------------------------------------------------------------------------------------------|----------|

Once you have selected all of the categories you would like to weight, be sure the "Total Weight" equals "100%."

| Selected Columns:<br>Enter the weight percentage for each item. Percentages sh<br>to 100 percent.                                                                                                    | ould add up |
|----------------------------------------------------------------------------------------------------|-------------|
| * 70 % Category: Assignment                                                                                                    | 8           |
| Weight Columns: ) Equally O Proportionally                                                                                                    |             |
| <ul> <li>⊘ Drop Grades</li> <li>OR</li> <li>O Use only the</li> <li>Converse Value to</li> <li>Calculate</li> <li>Orap</li> <li>Highest</li> <li>Calculate</li> <li>Calculate</li> <li>Calculate</li> <li>Grades</li> </ul> |             |
| * 30 % Category: Test                                                                                                    | 0           |
| Weight Columns:      Equally      Proportionally                                                                                                    | {           |
| Drop Grades     OR     Use only the     Lowest Value to     Tatal Weight: 100 0005                                                                                                    | 1           |
| Total weight: 100.00%                                                                                                    |             |

©Indian Hills Community College | <u>www.indianhills.edu</u> | Page 6 of 8

Keep the default option of "**Yes**" selected for "Calculate as Running Total" or assignments due in the future will be calculated as 0, causing students to think they are failing the course.

Note: A running total only includes items that have grades or attempts. Therefore, be sure to enter zeros in the Grade Center for missing assignments that can no longer be turned in, so that all graded assignments are included in the running total.

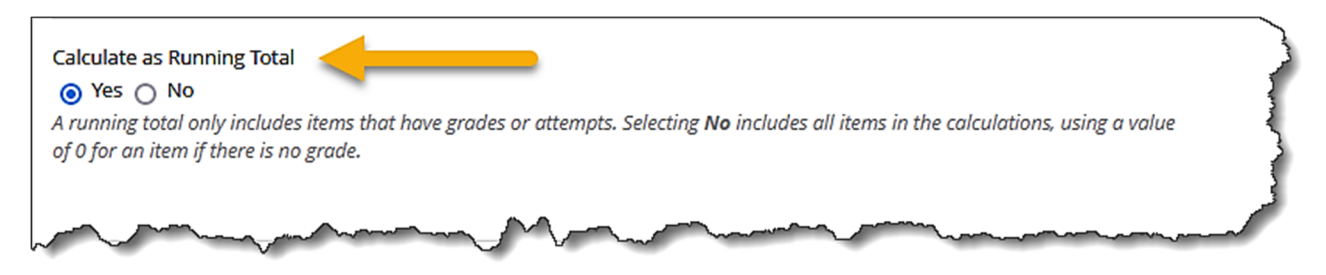

Under "Options," keep "Yes" selected for "Include this Column in Grade Center Calculations" if you would like the *option* to use the weighted column to calculate other Grade Center Calculations. For example, you may want to create a "Quiz" weighted column to calculate an overall quiz grade in your course, and then include the "Quiz" weighted column in the "Course Grade" weighted column.

If you would like this assessment to appear for students in their "My Grades" area, keep "Yes" selected for "Show this Column to Students." If you do not want students to see their grades for the weighted column, select "No."

By default, "No" will be selected for "Show Statistics (average and median) for this column to Students in My Grades." If you would like students to see the class average and median grade for the weighted column, select "Yes" instead.

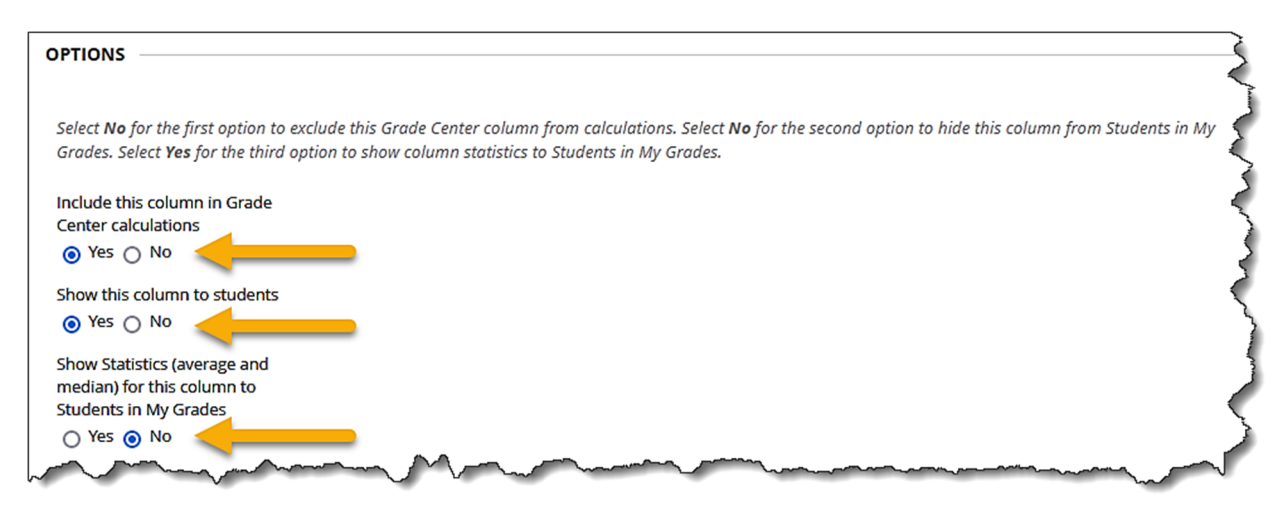

Once you have made your selections, click "Submit."

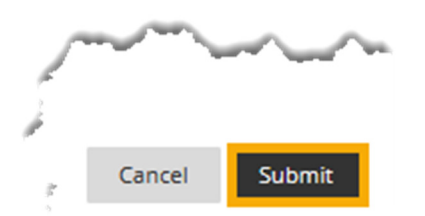

A "Success" message will appear at the top of the "Grade Center" page.

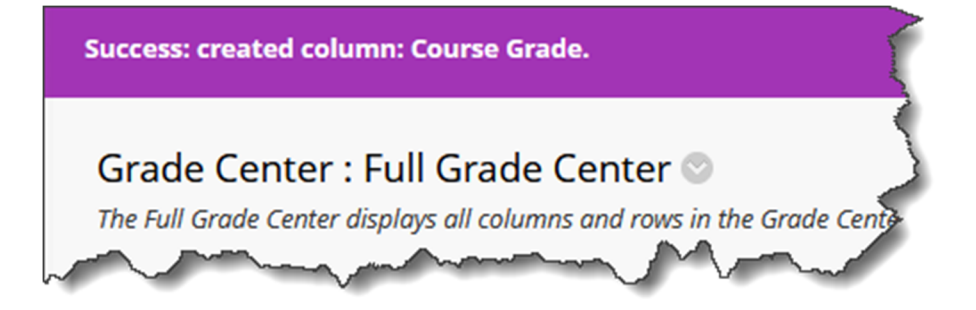

The column you created will be the last column that appears in the "Grade Center."

Note: See the tutorial "Column Organization" to learn how to rearrange the order of the columns in the "Grade Center."

| Grade         | e Center :  <br>Grade Center di | Full G | rade Center<br>Il columns and rows i   | n the Grade Center and i | s the default view of the G | rade Center. More Help |                                                                                                    | 4                   |
|---------------|---------------------------------|--------|----------------------------------------|--------------------------|-----------------------------|------------------------|----------------------------------------------------------------------------------------------------|---------------------|
| Create        | Column                          | Create | Calculated Colum                       | n 🗸 🛛 Manage 🗸           | Reports 🗸                   | Wor                    | k Offline V Disc                                                                                                    | over Content Filte  |
|               | Моче То Тор                     | Ema    | a 😒                                    |                          | Sort Columns By:            | Layout Position 🔗 Or   | rder: Ascending 🛇                                                                                                    | Hide Color Coding   |
| Grade         | Information Bar                 |        |                                        |                          |                             |                        |                                                                                                    |                     |
|               | LAST NAME                       |        | FIRST NAME                             | GRADE                    | LU10: QUIZ 📀                | LU11: EXAM 📀           | LAB WORK 📀                                                                                                    | COURSE GRADE 💿      |
|               | Dent                            |        | Stuart                                 | 33.33333%                |                             |                        |                                                                                                    | 0.00%               |
|               | Prince                          |        | Diana                                  | 100.00%                  |                             |                        |                                                                                                    | 100.00%             |
| Selecte       | ed Rows: 0                      |        |                                        |                          |                             |                        |                                                                                                    |                     |
| $\rightarrow$ | Move To Top                     | Ema    | il 💝                                   |                          |                             |                        |                                                                                                    | Icon Legend         |
| $\sim$        | <u></u>                         | ~~~    | ~~~~~~~~~~~~~~~~~~~~~~~~~~~~~~~~~~~~~~ | M                        |                             |                        | 10.000 - 000 - 000 | Edit Rows Displayed |

Congratulations! You now know how to create a "Weighted Column" in the Grade Center!

—— Office of Online Learning<sup>—</sup>

Looking for more computer tutorials? Please visit: <u>www.indianhills.edu/tutorials</u>.

For further assistance on this topic or other technical issues, please contact the **IT Help Desk Phone:** (641) 683-5333 | **Email:** <u>helpdesk@indianhills.edu</u> | **Web:** <u>www.indianhills.edu/helpdesk</u>